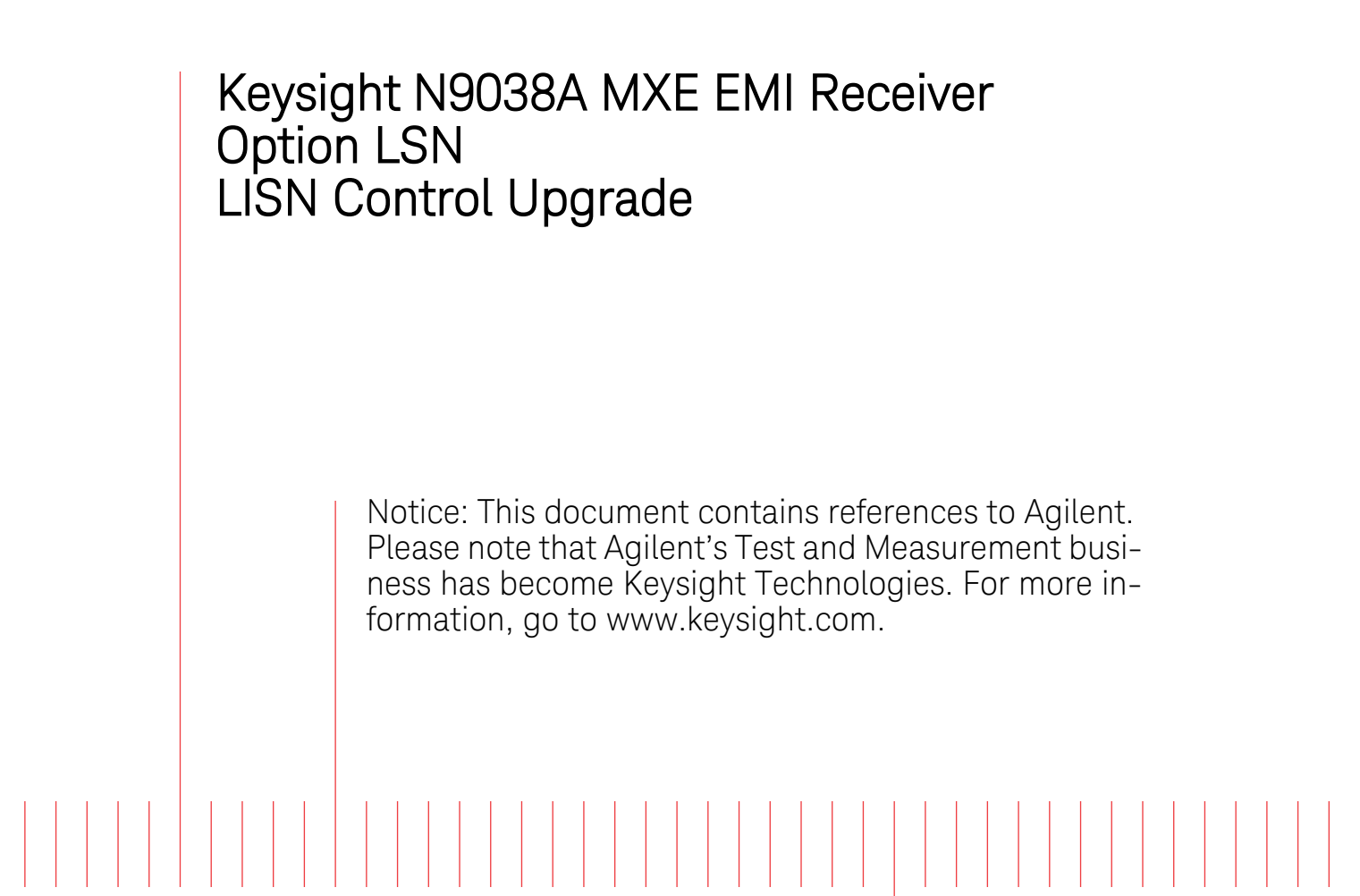

Installation Note

Part Number N9038-90019 Printed in USA August 2014

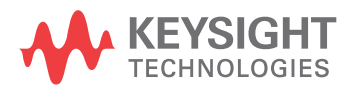

#### Notice.

The information contained in this document is subject to change without notice.

Keysight Technologies makes no warranty of any kind with regard to this material, including but not limited to, the implied warranties of merchantability and fitness for a particular purpose. Keysight Technologies shall not be liable for errors contained herein or for incidental or consequential damages in connection with the furnishing, performance, or use of this material.

© Copyright 2013-2014 Keysight Technologies, Inc.

| Products Affected:                                                          | MXE N9038A                                   |
|-----------------------------------------------------------------------------|----------------------------------------------|
| Requirements:                                                               | Instrument Software Version A.13.00 or newer |
| To Be Performed By:                                                         | (X) Agilent Service Center                   |
|                                                                             | (X) Advanced User                            |
|                                                                             | () User                                      |
| Estimated Installation Time:<br>Estimated Adjustment and Verification Time: | 1.5 Hours<br>0 Hours                         |

This document provides detailed instructions for the installation of Option LSN - LISN Control board assembly in an N9038A MXE EMI Receiver. Please be sure to read this entire document before attempting to perform this upgrade.

## Contents

| Quantity | Description                                        |
|----------|----------------------------------------------------|
| 1        | A30 LISN Control Board Assembly                    |
| 1        | MP6 Rear Panel                                     |
| 1        | W9 LISN Control Cable                              |
| 1        | Hex Standoff                                       |
| 1        | Flat Head Screw                                    |
| 1        | Option N9038AK-LSN License Entitlement Certificate |

# **Tools Required**

- □ Torx Driver T-20
- □ Torx Driver T-10
- □ 9/16" Nut Driver
- $\Box$  5/16" Nut Driver
- $\Box$  3/16" Nut Driver
- □ USB Storage Device

# What you will find in this document

| ESD Information                                                                             |
|---------------------------------------------------------------------------------------------|
| Protection from Electrostatic Discharge page 5                                              |
| Figure 1 - Example of a Static-Safe Workstation page 5                                      |
| Handling of Electronic Components and ESD page 6                                            |
| Test Equipment Usage and ESD page 6                                                         |
| For Additional Information about ESD page 6                                                 |
| Installation Instructions page 7                                                            |
| Instrument Software Version Verification page 7                                             |
| Instrument Dress Cover Removal page 7                                                       |
| Figure 2 - Instrument Dress Cover Removal page 8                                            |
| Top Brace and Power Supply Bracket Removal page 8                                           |
| Figure 3 - Top Brace and Power Supply Bracket Removalpage 9Figure 4 - Wire Hold Downspage 9 |
| Rear Panel Removal page 10                                                                  |
| Figure 5 - Rear Panel Removal page 10                                                       |
| Right Outer Chassis Side Removal page 11                                                    |
| Figure 6 - Right Outer Chassis Side Removal 11                                              |
| New Rear Panel Installation page 12                                                         |
| A30 LISN Control Board Installation page 12                                                 |
| Figure 7 - A30 LISN Control Board Installation page 12                                      |
| LISN Control Cable Installation page 13                                                     |
| Figure 8 - A30 LISN Cable Installation page 13                                              |
| Right Outer Chassis Side Installation page 14                                               |
| Figure 9 - Right Outer Chassis Side Installation page 14                                    |
| Top Brace and Power Supply Bracket Installation page 14                                     |
| Instrument Dress Cover Installation page 15                                                 |
| License Key Retrieval and Installation page 15                                              |
| Installation Verification page 15                                                           |
| Adjustments and Performance Verification page 16                                            |
| Adjustments Required page 16                                                                |
| Performance Testing Recommended page 16                                                     |

# **ESD** Information

#### **Protection from Electrostatic Discharge**

Electrostatic discharge (ESD) can damage or destroy electronic components. All work on electronic assemblies should be performed at a static-safe workstation. Figure 1 shows an example of a static-safe workstation using two types of ESD protection:

- □ Conductive table-mat and wrist-strap combination.
- □ Conductive floor-mat and heel-strap combination.

Both types, when used together, provide a significant level of ESD protection. Of the two, only the table-mat and wrist-strap combination provides adequate ESD protection when used alone. To ensure user safety, the static-safe accessories must provide at least 1 megohm of isolation from ground.

# WARNING These techniques for a static-safe workstation should not be used when working on circuitry with a voltage potential greater than 500 volts.

#### Figure 1 Example of a Static-Safe Workstation

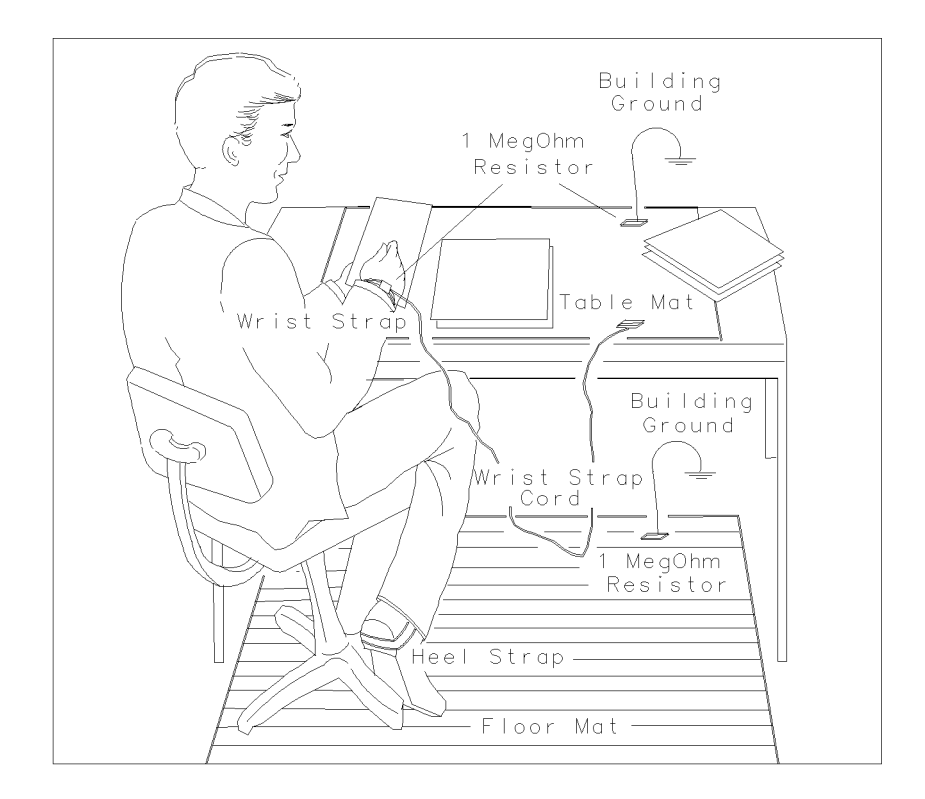

#### Handling of Electronic Components and ESD

The possibility of unseen damage caused by ESD is present whenever components are transported, stored, or used. The risk of ESD damage can be greatly reduced by paying close attention to how all components are handled.

- □ Perform work on all components at a static-safe workstation.
- □ Keep static-generating materials at least one meter away from all components.
- □ Store or transport components in static-shielding containers.

| CAUTION | Always handle printed circuit board assemblies by the edges. This will reduce the |
|---------|-----------------------------------------------------------------------------------|
|         | possibility of ESD damage to components and prevent contamination of exposed      |
|         | plating.                                                                          |

#### **Test Equipment Usage and ESD**

- □ Before connecting any coaxial cable to an analyzer connector, momentarily short the center and outer conductors of the cable together.
- □ Personnel should be grounded with a 1 megohm resistor-isolated wrist-strap before touching the center pin of any connector and before removing any assembly from the analyzer.
- □ Be sure that all analyzers are properly earth-grounded to prevent build-up of static charge.

#### For Additional Information about ESD

For more information about preventing ESD damage, contact the Electrical Over Stress/Electrostatic Discharge (EOS/ESD) Association, Inc. The ESD standards developed by this agency are sanctioned by the American National Standards Institute (ANSI).

## **Installation Instructions**

#### **Instrument Software Version Verification**

1. Determine what version of instrument software is currently installed in the MXE being upgraded by pressing the following front panel keys:

#### System, Show, System

The software revision can be found on this screen as the:

#### Instrument S/W Revision

| NOTE | If the instrument software version is not A.13.00 or higher it will need to be |
|------|--------------------------------------------------------------------------------|
|      | updated before proceeding with this upgrade.                                   |

If a software update is required, the latest version of MXE instrument software and installation instructions can be downloaded from:

http://www.agilent.com/find/mxe\_software

Once the instrument software requirement has been met proceed to step 2.

#### **Instrument Dress Cover Removal**

| CAUTION | If the instrument is placed on its face during any of the following procedures, be    |
|---------|---------------------------------------------------------------------------------------|
|         | sure to use a soft surface or soft cloth to avoid damage to the front panel, keys, or |
|         | input connector.                                                                      |

- 2. Turn the instrument off and remove the ac power cord.
- Refer to Figure 2. Using the T-20 driver, remove the four screws (1) that attach the strap handles
  (2) to each side of the instrument.
- 4. Remove the four bottom feet and locks (6) by lifting the tabs on the feet and sliding them to disengage from the outer case.
- 5. Using the T-20 driver, remove the four screws and washers (3) that hold the four rear feet (4) in place.
- 6. The instrument dress cover (5) can now be removed by pulling it off to the rear of the instrument.

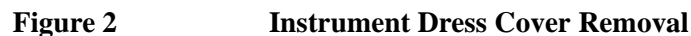

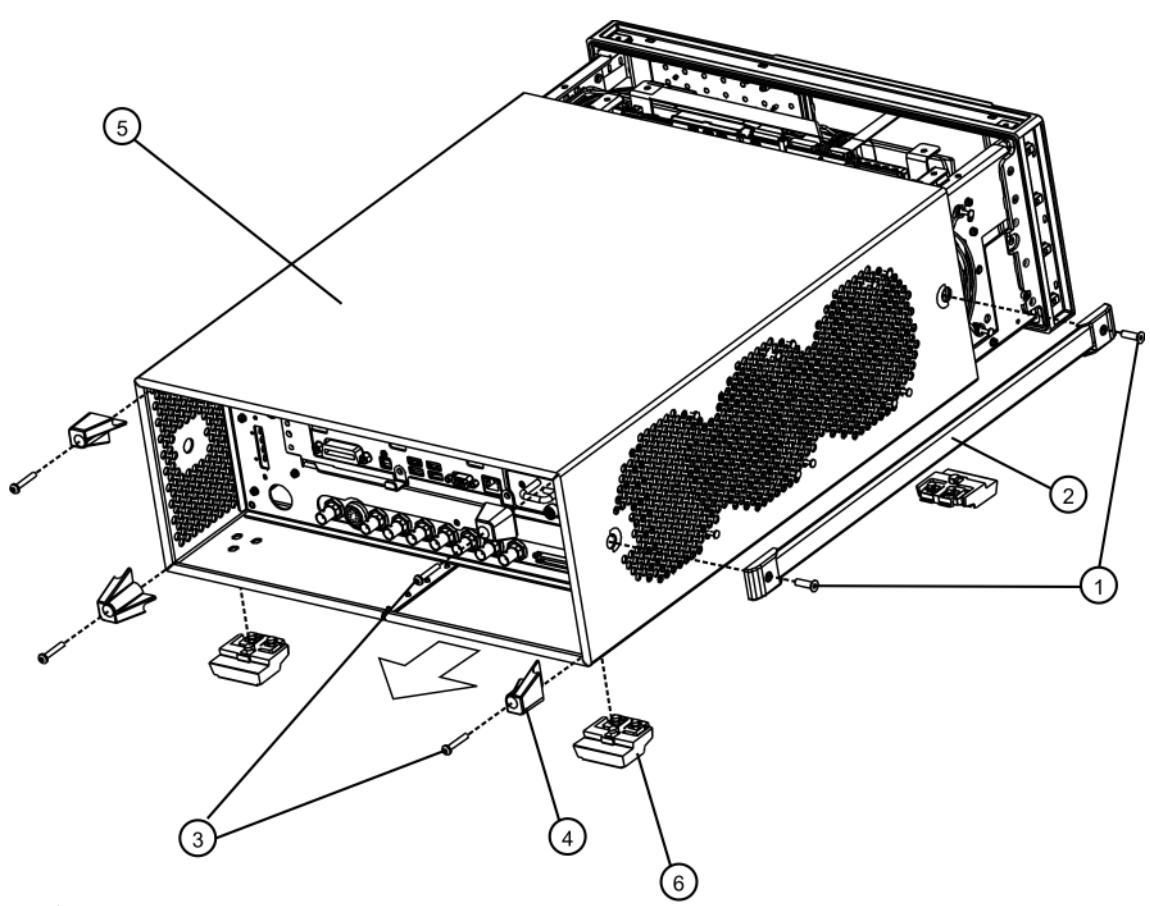

outer\_case\_pxa

#### **Top Brace and Power Supply Bracket Removal**

- Refer to Figure 3. Using the T-10 driver remove the twelve pan head screws (3) (0515-0372) attaching the MP10 Top Brace (1) to the chassis, along the Wire Hold Down 1 as shown in Figure 4.
- 8. Remove the fifteen flat head screws (4) (0515-1227) attaching the top brace to the board assemblies. The top brace can now be removed.
- 9. Using the T-10 driver remove Wire Hold Down 2 by removing the two pan head screws (0515-0372) as shown in Figure 4.
- 10. Using the T-10 driver remove the eight pan head screws (5) (0515-0372) and the three flat head screws (6) (0515-1227) attaching the MP9 Power Supply Bracket (2) to the instrument. The power supply bracket can now be removed.

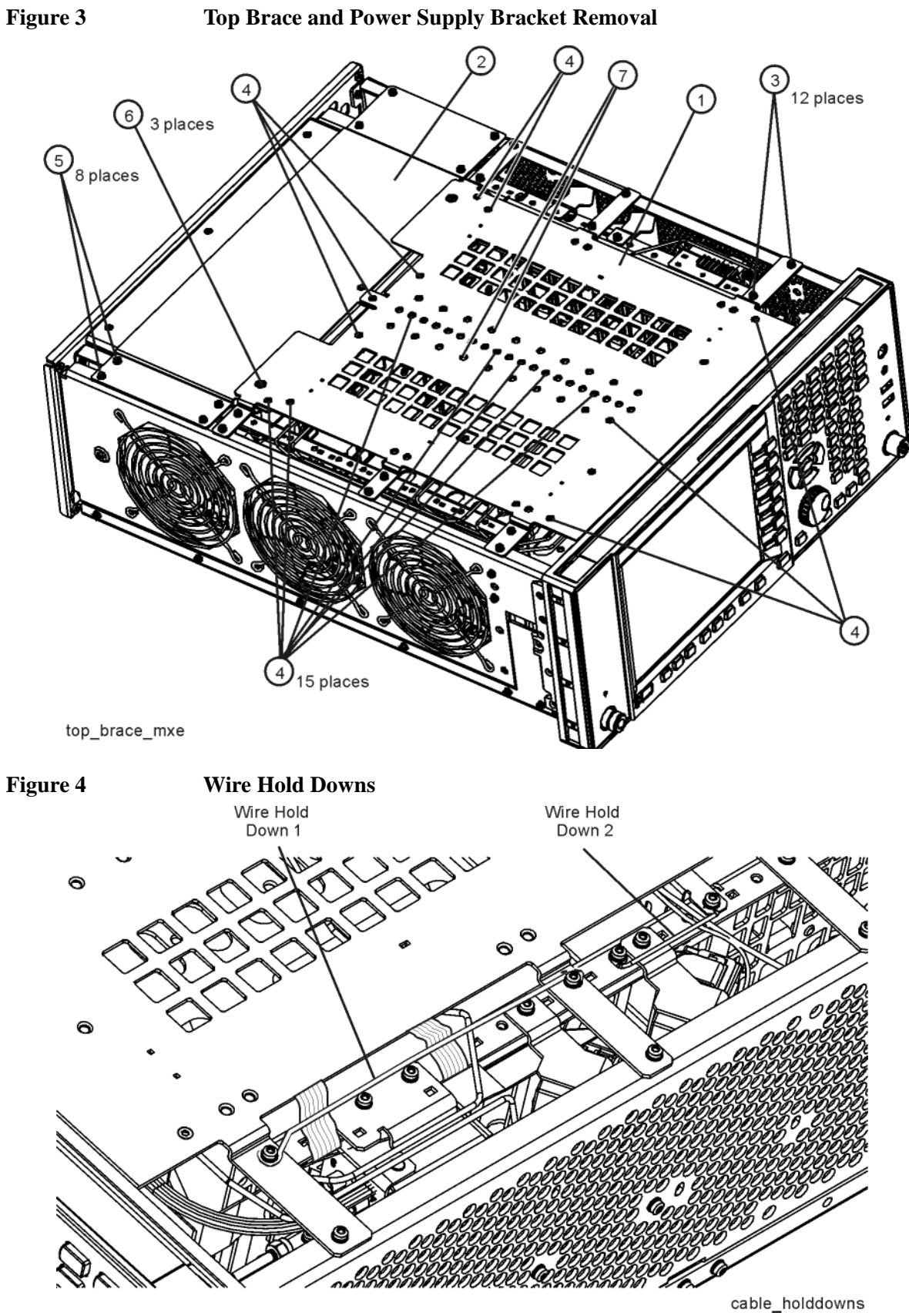

#### **Rear Panel Removal**

- 11. Refer to Figure 5. Using the 9/16" nut driver remove W21 External Reference Input Cable (2) from the instrument rear panel EXT REF IN port.
- 12. If it exists, using a 5/16" nut driver remove W22 AUX IF Output Cable (3) from the instrument rear panel AUX IF OUT port.
- 13. Using the T-10 driver, remove the thirteen pan head screws (4) (0515-0372) and three pan head screws (5) attaching the MP6 Rear Panel (1) to the instrument. The rear panel can now be removed.

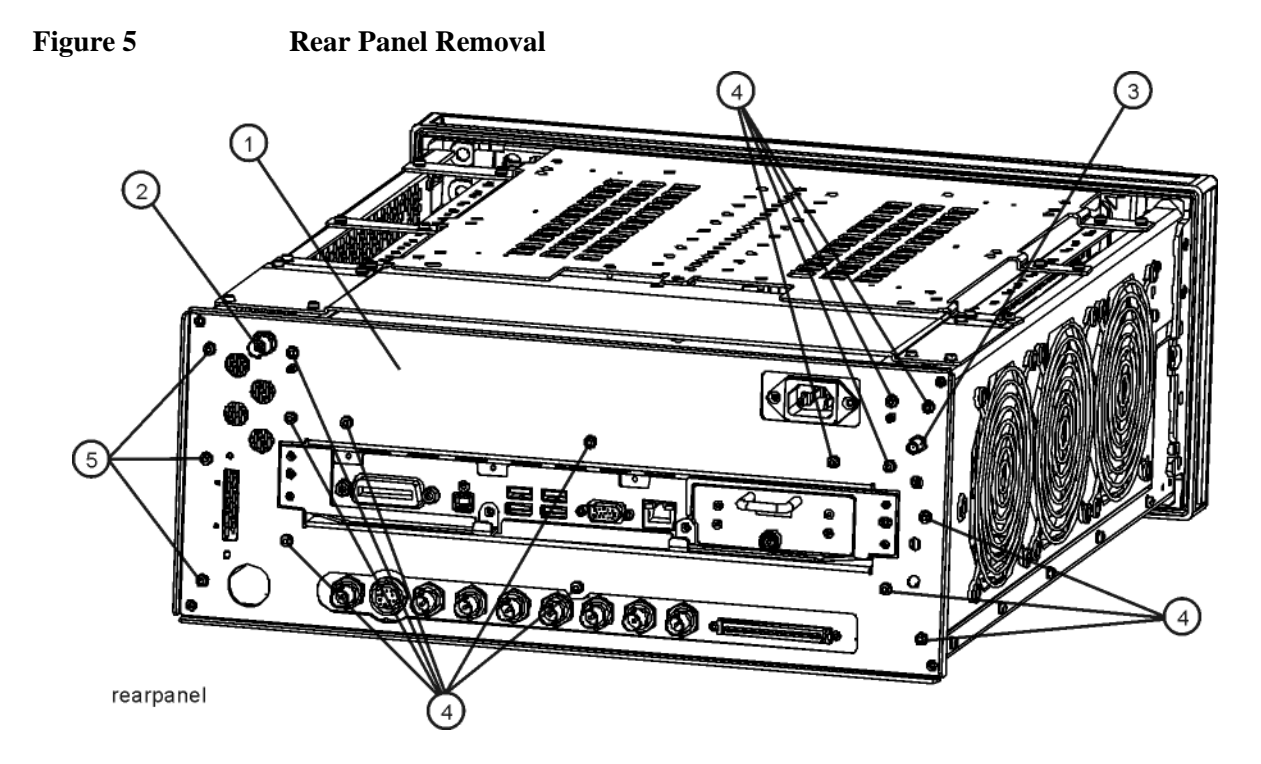

#### **Right Outer Chassis Side Removal**

14. Refer to Figure 6. Using the T-10 driver remove the two flat head screws (3) (0515-1035) attaching the MP5 Right Outer Chassis Side (1) to the front frame assembly.

15. Using the T-10 driver, remove the eight pan head screws (2) (0515-0372) attaching the right outer chassis side to the instrument. The right side outer chassis can now be removed.

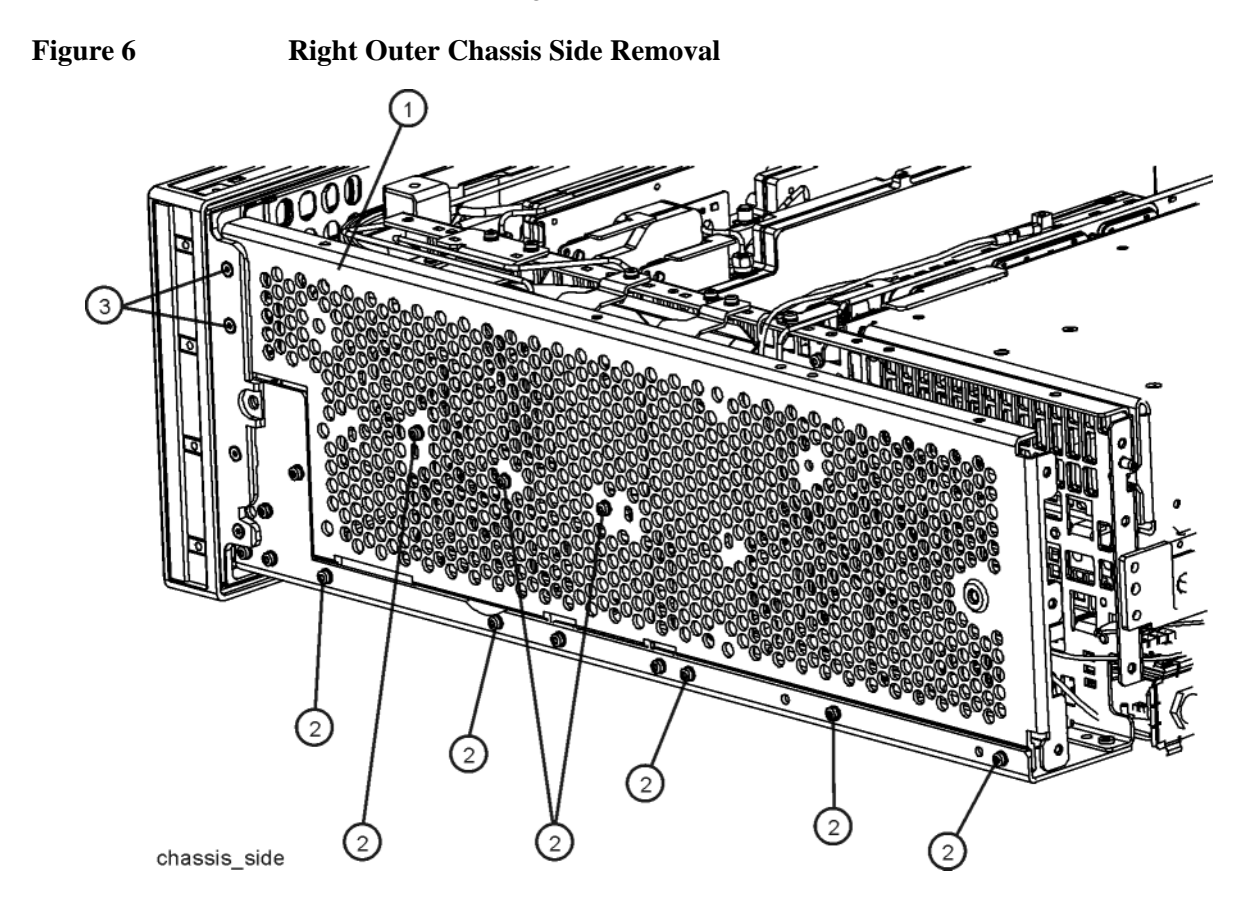

**NOTE** The two flat head screws (0515-1035) used to attach the MP5 Right Outer Chassis Side to the front frame assembly are longer than the rest of the flat head screws removed during this upgrade. Be sure to note this fact once they are reused so that they will be sure to go back to the correct location during reassembly

#### **New Rear Panel Installation**

16. Remove the clear protective film from the outer surface of the new MP6 Rear Panel.

- 17. Refer to Figure 5. Position the new MP6 Rear Panel (1) onto the rear of the instrument. If one exists, insert W22 AUX IF Output Cable (3) into the AUX IF OUT port on the new rear panel and hand tighten the fastener as the rear panel is positioned onto the instrument.
- 18. Attach the new MP6 Rear Panel (1) to the instrument with the thirteen pan head screws (4) (0515-0372). Torque to 9 inch-lbs.
- 19. If it exists, using the 5/16" nut driver tighten W22 AUX IF Output Cable (3) to the instrument rear panel AUX IF OUT port. Torque to 10 inch-lbs.
- 20. Using the 9/16" nut driver reinstall W21 External Reference Input Cable (2) to the instrument rear panel EXT REF IN port. Torque to 21 inch-lbs.
- 21. Carefully remove any labels and hole plugs from the old rear panel and attach them to the new one.

#### A30 LISN Control Board Installation

22. Refer to Figure 7. Lift the board locks on the A30 LISN Control board (1) and gently insert it into slot #5 of the instrument motherboard, closing the locks as it is inserted.

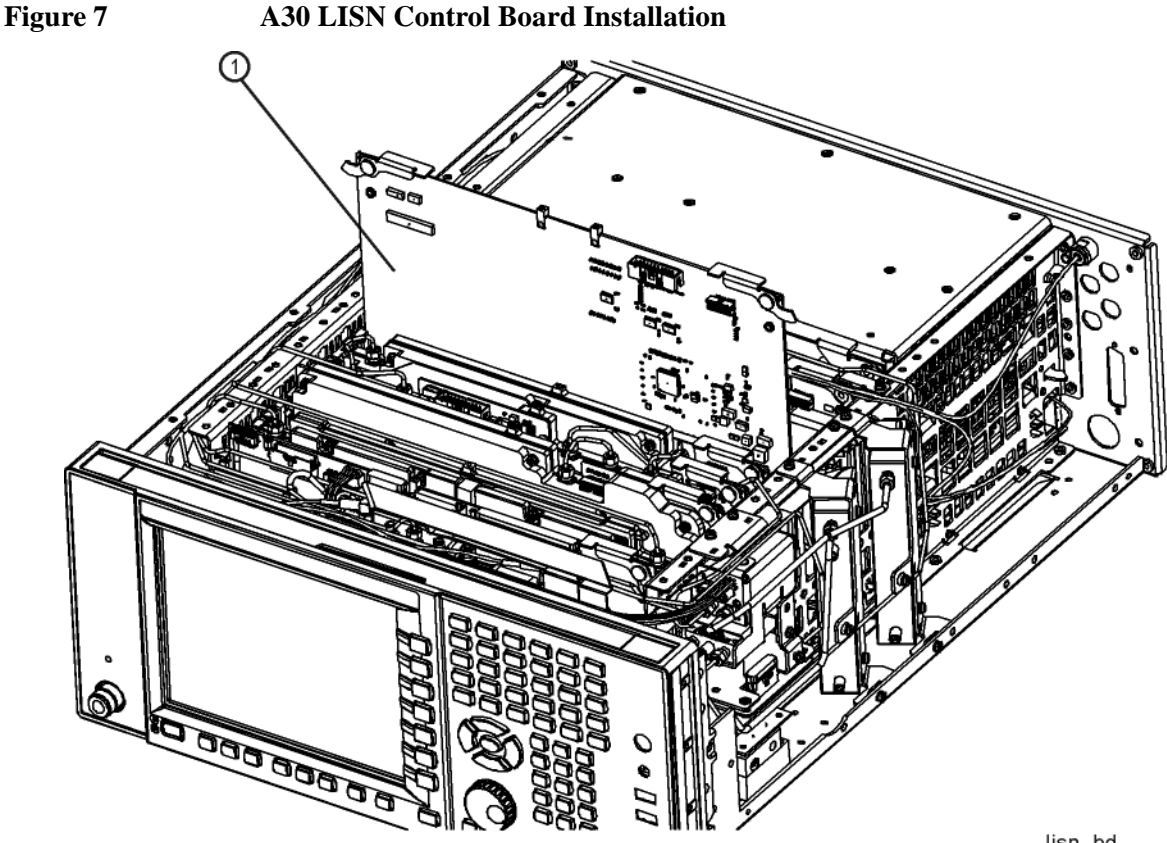

lisn\_bd

Installation Note N9038-90019

#### LISN Control Cable Installation

23. Refer to Figure 8. Install the W9 LISN Control Ribbon Cable (2) between A30 J1 and the rear panel AUX I/O port.

 Image: Contract of the second second seco

- 24. Using the 3/16" nut driver attach the W9 LISN Control Ribbon Cable (2) to the rear panel with the two hex standoffs (3) (0380-1858) provided as shown in Figure 8. Torque to 9 inch-lbs.
- 25. Using the T-10 driver attach Wire Hold Down 2 to the instrument with the two screws (0515-0372) as shown in Figure 4Figure 4, with the new A9 LISN Control Cable also being secured by it.

Figure 8 A30 LISN Cable Installation

#### **Right Outer Chassis Side Installation**

26. Refer to Figure 9. Using the T-10 driver attach the MP5 Right Outer Chassis Side (1) to the instrument with the eleven pan head screws (2) (0515-0372) and the two flat head screws (3) (0515-1035). Torque to 9 inch-lbs.

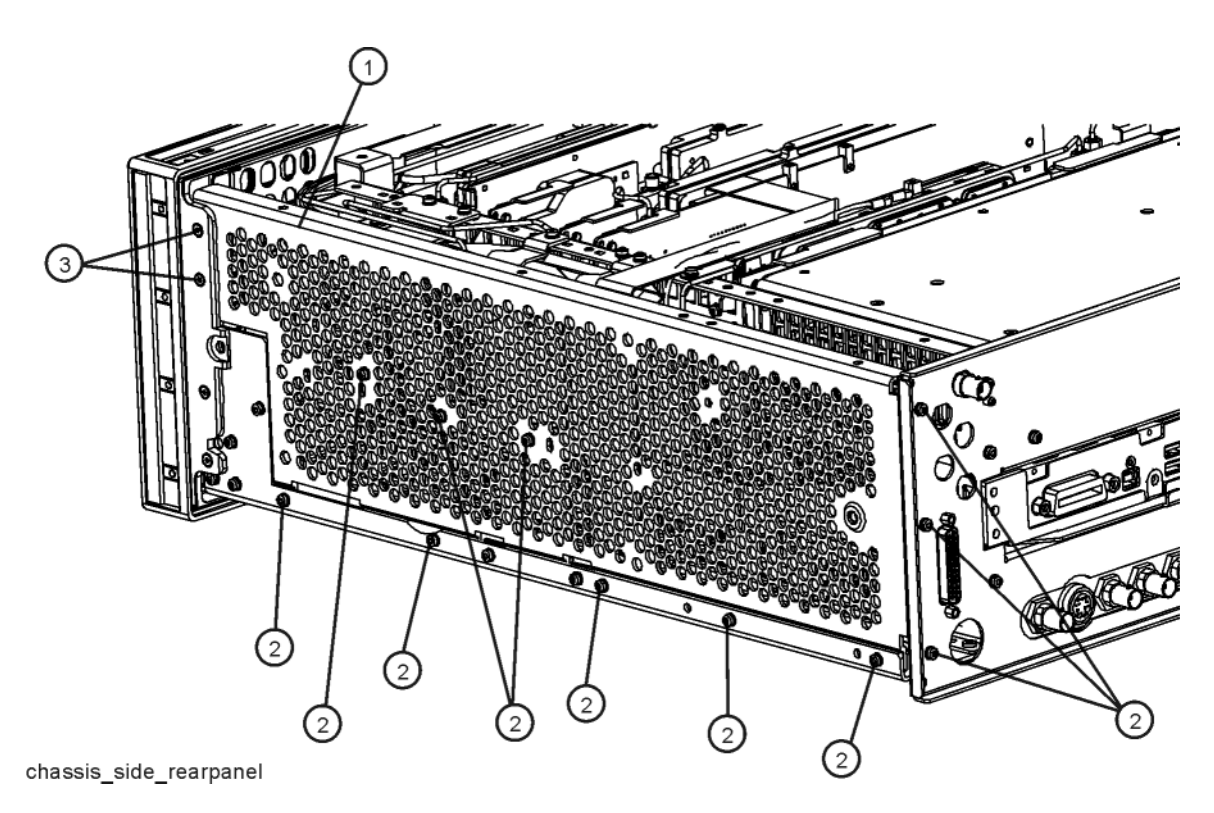

# Figure 9Right Outer Chassis Side Installation

#### **Top Brace and Power Supply Bracket Installation**

- 27. Refer to Figure 3. Using the T-10 driver attach the MP9 Power Supply Bracket (2) to the instrument with the eight pan head screws (5) (0515-0372) and the three flat head screws (6) (0515-1227). Torque to 9 inch-lbs.
- 28. Using the T-10 driver attach the MP10 Top Brace (1) to the instrument with the fifteen flat head screws (4) (0515-1227) and the twelve pan head screws (3) (0515-0372), along the Wire Hold Down 1 as shown in Figure 4. Torque to 9 inch-lbs.
- 29. Using the T-10 driver install the two flat head screws (7) (0515-1227) provided with this upgrade kit to secure the A30 LISN Control board assembly to the top brace. Torque to 9 inch-lbs.

#### **Instrument Dress Cover Installation**

- 30. Before reinstalling the dress cover inspect the instrument to be sure that there are no loose screws or cables, and that no cables are being pinched.
- 31. Refer to Figure 2. Install the instrument dress cover by carefully sliding it onto the instrument from the rear.
- 32. While making sure that the front edge of the dress cover fits evenly into the gasket at the rear of the front frame, use the T-20 driver to attach the four screws and washers (3) that hold the four rear feet (4) to the instrument. Torque to 21 inch-lbs.
- 33. Using the T-20 driver, attach the two strap handles (2) to the instrument with the four screws (1). Torque to 21 inch-lbs.
- 34. Install the four bottom feet (6) by inserting them into the holes in the bottom of the instrument and slide them to engage them with the dress cover. Insert the locks so that the feet cannot accidentally disengage.

#### License Key Retrieval and Installation

- 35. Plug the instrument into the ac power source and turn it on.
- 36. Following the instructions on the Option N9038AK-LSN License Entitlement Certificate redeem the Option LSN license key for the instrument being upgraded.
- 37. Once the Option LSN license key has been redeemed follow the installation instructions that come with the license to install it into the instrument.

#### **Installation Verification**

- 38. Once the new option hardware and license key have been installed cycle the instrument power so that they will be completely initialized and recognized by the instrument software.
- 39. On the instrument front panel press System, Show, System and verify that there is an entry for:

N9038A-LSN LISN Hardware Support

40. Press **System**, **Show**, **Hardware** and verify that there is an entry for:

General Purpose IO Control N903860027

41. The installation of Option LSN is now complete.

# **Adjustments and Performance Verification**

Adjustments and performance verification testing requires the use of the calibration software. The latest software information and downloads are available at:

http://www.agilent.com/find/calibrationsoftware

#### **Adjustments Required**

None

#### **Performance Testing Recommended**

None

For assistance, contact your nearest Agilent Technologies Sales and Service Office. To find your local Agilent office access the following URL:

http://www.agilent.com/find/assist